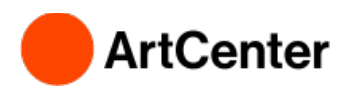

## How to Upload Financial Aid Documents

Use the following instructions to review and upload requested financial aid documents. You must submit all requested documents for your financial aid offer to be finalized.

## Navigate to your Financial Aid Dashboard on Inside.ArtCenter.edu by <u>clicking this</u> <u>link</u>, or:

- Go to https://inside.artcenter.edu
- Log in using your ArtCenter username and password
- Enable pop-ups for inside.artcenter.edu on your browser
- Hover cursor over My Account, then click on Financial Aid Dashboard

| My Account                   | Academics | Student Services & Res | sources | Campus Information | Zoom            | _        |
|------------------------------|-----------|------------------------|---------|--------------------|-----------------|----------|
| Information                  |           | Account Statement &    | Googl   | e Apps             | Financial Aid   | Ļ        |
| Contact Inform               | nation    | Financo Dashboard      | Inside  | Email              | Financial Aid D | ashboard |
| Emergency Inf                | ormation  | Finance Dashboard      | Googl   | e Docs             | Financial Aid C | Office   |
| Direct Deposit               | Setup     | Cashiers Office        | Googl   | e Calendar         |                 |          |
| My Online For<br>Submissions | n         |                        |         |                    |                 |          |

## Once you are on the Financial Aid Dashboard, select the correct academic year from the "Select an Award Year" drop-down menu to view your checklist.

If it is complete, you are good to go! If your checklist says you have missing documents, click on "**Complete required documents**" to view and submit your required documents.

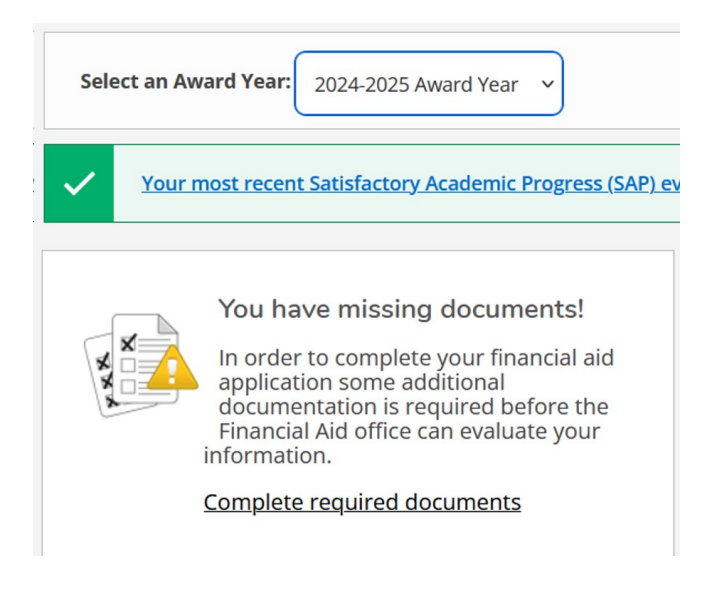

After clicking on "Complete required documents," you will be able to review and upload documents required to complete your financial aid offer. Please review the required documents and follow the provided instructions.

| Required Financia            | I Aid Documents                                                                                                    |              |          |             |
|------------------------------|----------------------------------------------------------------------------------------------------|--------------|----------|-------------|
| Upload your completed d      | locuments to our Secure FA Dropbox (located underneath the F                                                                               | inancial Aid |          |             |
|                              |                                                                                                    |              |          |             |
|                              |                                                                                                    |              |          |             |
|                              |                                                                                                    |              |          |             |
|                              |                                                                                                    |              |          |             |
|                              |                                                                                                    |              |          |             |
|                              |                                                                                                    |              |          |             |
| Select an Award Year:        | 2024-2025 Award Year 🗸                                                                                                    |              |          |             |
| Document                     | Explanation                                                                                                    | Due Date     | Status   | Attachments |
| 2022 Parent(s) W2s           | Please provide a copy of all 2022 Form W-2s for your parent(s) listed on the FAFSA.                                                        | A.S.A.P.     | Required | Manage 0    |
| 2022 Parent(s) Tax<br>Return | Parent(s): Please provide a signed copy of your parent(s)' 2022 1040<br>US Tax return, including all applicable schedules (e.g <u>more</u> | A.S.A.P.     | Required | Manage 0    |
|                              | Parent: 2022 IRS Tax Transcript                                                                                                    |              |          |             |
| 24/25 Identity/Edu           | You (the student) must come to the Financial Aid Office in person                                                                          | A.S.A.P.     | Required |             |
| Statement                    | and present a valid government-issued photo identification and<br>more                                                                     |              |          |             |
|                              | Identity and Statement of Educational Purpose                                                                                              |              |          |             |

When you are ready to upload the documents, click the "Manage" button in the Attachments column to the right of the requirements. If the document does not have a "Manage" button it may not require or be eligible for a document upload.

Once the "Manage" menu has opened, click the "Browse" button, locate and select the file on your computer, and click Open.

| Attachments X<br>e be<br>upload new attachment<br>Browse No file selected.<br>Logir<br>Accepted File Types: (.pdf.,jpg)<br>Maximum File Size: (10 MB)<br>2021 No attachments found. | vernr                             | nent-issued photo identification in person and sign                                     |   |          |
|----------------------------------------------------------------------------------------------------|-----------------------------------|-----------------------------------------------------------------------------------------|---|----------|
| ve ber Upload new attachment   calle Browse No file selected.   Logir Accepted File Types: (.pdf.,jpg.)   You Maximum File Size: (10 MB.)     2021 No attachments found.            | and                               | Attachments                                                                             | × |          |
| 2021     No attachments found.                                                                                                    | e bei<br>calle<br>ient.\<br>Logir | Upload new attachment<br>Browse No file selected.<br>Accepted File Types: ( .pdf.,jpg ) |   | Manage 0 |
| AFS/ Close I Manage 0                                                                                                    | 2021<br>provid<br>AFS/            | Maximum File Size: ( 10 MB )<br>No attachments found.<br>Close                          |   | Manage 0 |

Please note, the only accepted file types are PDF or JPG.

After you have selected a file and clicked "Open," double check the correct file name is showing, and click "Upload."

| 1                              | Attachments                                                                                                    | × |
|--------------------------------|----------------------------------------------------------------------------------------------------|---|
| e<br>le<br><u>\</u><br>ir<br>J | Upload new attachment       Browse     Test PDF.pdf       Accepted File Types: ( .pdf.jpg )       Maximum File Size: ( 10 MB ) |   |
| L                              | No attachments found.                                                                                                    |   |
| ri<br>i/                       | Close                                                                                                    |   |

Once the document is uploaded, the Status column will change from "Required" to "**Pending Review**" and indicate the date it was uploaded.

| Select an Award Year: | 2024-2025 Award Year 🔹                                                              |          |                           |             |
|-----------------------|-------------------------------------------------------------------------------------|----------|---------------------------|-------------|
| Document              | Explanation                                                                         | Due Date | Status                    | Attachments |
| 2022 Parent(s) W2s    | Please provide a copy of all 2022 Form W-2s for your parent(s) listed on the FAFSA. | A.S.A.P. | Pending Review 03/15/2024 | Manage 1    |

If you need to delete and resubmit a document, you may click the "Manage" button again, click the trash can icon to delete, then Browse and Upload again.

| Upload New Attachment                                              | Upload                 |         |
|--------------------------------------------------------------------|------------------------|---------|
| Accepted File Types: ( .pdf, jpg )<br>Maximum File Size: ( 10 MB ) |                        |         |
| Name                                                               | Uploaded On            | Actions |
| Test PDE pdf                                                       | 01/06/2023 04:27:50 PM | み 面     |

Financial Aid will be notified via email after you have uploaded any documents. We will review the documents for completeness and let you know if follow-up is needed. Once **ALL required documents are received**, we will review your FAFSA and documents.

Your documents will remain in **"Pending Review"** status until our review is completed. Please note, you may still continue to receive email notifications regarding your required documents after you upload them, however, if your documents are in **"Pending Review"** status, you **DO NOT** need to submit them again.

You will be notified via email when the review is complete and your final financial aid offer is available.